## How to submit a Benefits Application Online (Skyward)

Link: https://www2.nerdc.wa-k12.net/scripts/cgiip.exe/WService=wcheneys71/seplog01.w

| S K Y W A R D°                 |
|--------------------------------|
|                                |
| Cheney School District No. 360 |
|                                |
| Login ID:                      |
| Paceword                       |
| Fassword.                      |
| Sign In                        |
| Forgot your Login/Password?    |
| 05 23 06 00 05                 |

This is the main login page for Skyward. Enter your Login and Password. Then click "Sign In"

Login information is emailed to you from your child's school. If you don't have this information, contact your child's font office secretary or registrar.

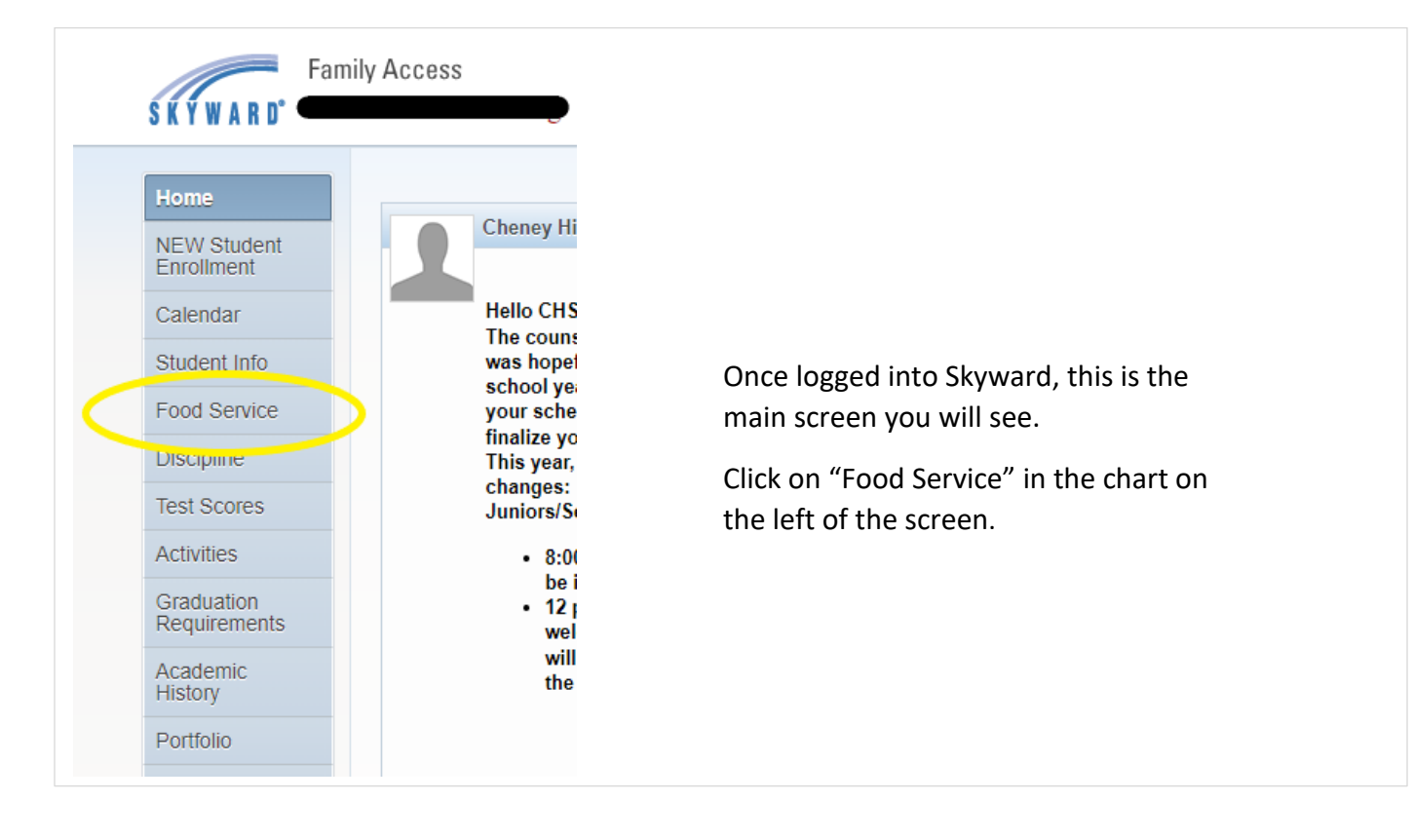

|                     | Food Service                 |                                   | Applications                  |                                        |  |  |
|---------------------|------------------------------|-----------------------------------|-------------------------------|----------------------------------------|--|--|
| Home                |                              |                                   | Applications                  |                                        |  |  |
| NEW Student         | Current Account Balance      | Today's Lunch Menu                | Lunch Calendar                | Print Reports                          |  |  |
| Enrollment          | \$0.00 Lunch Type: Paid      | No lunch menu details are av      | ailable for the current date. | 2023-20234 Year Meals                  |  |  |
| Calendar            |                              |                                   |                               |                                        |  |  |
| Student Info        | Food Service Messages/Link   | S                                 |                               | Weekly Purchases For: Thu Aug 17, 2023 |  |  |
|                     | (CHENEY HIGH SCHOOL)         |                                   |                               |                                        |  |  |
| Food Service        | To enter Online Free/Reduced | Meal Applications, select the App | plications Tab to begin this  | Previous week Next week                |  |  |
| Discipline          | process.                     |                                   |                               | CHENEY HIGH SCHOOL)                    |  |  |
| Test Scores         | CHENEY HIGH SCHO             | OL) View Totals                   |                               | Week Total: \$0.00                     |  |  |
|                     | Payment Date                 | Payment                           | Check #                       | Key Pad Number:                        |  |  |
| Activities          | Tue Jun 20, 2023             | \$6.75                            | VIA WEB                       | Item Price                             |  |  |
| Graduation          | Wed Apr 19, 2023             | \$1.00                            | VIA WEB                       | Sun Aug 13, 2023                       |  |  |
| i coquironicinto    | Thu Jun 18, 2020             | \$5.00                            | VIA WEB                       | No purchases for this date.            |  |  |
| Academic<br>History | Tue Feb 25, 2020             | \$50.00                           | VIA WEB                       | Mon Aug 14, 2023                       |  |  |

One inside the Food Service tab, your school will look like this. Click on the blue word "Applications" at the top of the screen.

| Pending Application  | Add Application   P | rint Application |            |             |         |            |                 |
|----------------------|---------------------|------------------|------------|-------------|---------|------------|-----------------|
| No pending applicati | on was round.       |                  |            |             |         |            |                 |
| (483)                |                     |                  |            |             |         |            |                 |
|                      |                     |                  |            | 1. 1. 2. 2. | Daniad? | A atting 2 | Application Mbr |
| Temp Application     | Application Date    | Effective Date   | Dependents | Lunch Code  | Denied? | Active?    | Application NDF |

This is your student's application screen. To begin a new application, click on the word "Add Application."

If you had already started an application but did not complete it, your screen will look like the picture below. To resume your application, click "Continue Application."

| Pending Application       | Continue Application | V w Application       | Print Applicatio | n                   |               |         |                 |
|---------------------------|----------------------|-----------------------|------------------|---------------------|---------------|---------|-----------------|
|                           | Appli                | cation Date: Thu Au   | g 17, 2023 *App  | lication Not Sub    | mitted*       |         |                 |
|                           | Please com           | plete all required se | ections and sub  | nit the application | on for review | ν.      |                 |
|                           |                      |                       |                  |                     |               |         |                 |
| (483)                     |                      |                       |                  |                     |               |         |                 |
| (483)<br>Temp Application | Application Date     | Effective Date        | Dependents       | Lunch Code          | Denied?       | Active? | Application Nbr |

| Steps                                     | Household Applicatio                                                         | on for Free and                                                                                                    | Reduced                                | -Price Mea                                       | als                                                                |                                     |                                                  |                             | Next                                    | <u>Print</u>                         | <u>B</u> acl |  |  |
|-------------------------------------------|------------------------------------------------------------------------------|----------------------------------------------------------------------------------------------------|----------------------------------------|--------------------------------------------------|--------------------------------------------------------------------|-------------------------------------|--------------------------------------------------|-----------------------------|-----------------------------------------|--------------------------------------|--------------|--|--|
| Latter to Househo                         | Letter to Households                                                         | s. Please select th                                                                                                    | e option b                             | elow after                                       | reviewing all info                                                 | rmation.                            |                                                  |                             |                                         |                                      |              |  |  |
| Federal Teserre Chert                     | I have read the                                                              | Letter to House                                                                                                    | olds and v                             | vould like t                                     | o continue the ap                                                  | plication                           | 1. Read let                                      | tter                        |                                         |                                      |              |  |  |
| Federal Income Chart                      |                                                                              |                                                                                                    |                                        |                                                  |                                                                    |                                     | 2. click the                                     | e box ind                   | licating you r                          | ead the letter.                      |              |  |  |
| Privacy Act Statemen                      | t                                                                            |                                                                                                    |                                        |                                                  |                                                                    |                                     | 3. click "N                                      | ext"                        |                                         |                                      |              |  |  |
| Non-discrimination<br>Statement           |                                                                              | Dear Decent/Guerdian:                                                                                                    |                                        |                                                  |                                                                    |                                     |                                                  |                             |                                         |                                      |              |  |  |
| Application                               | Dear Parent/Guardian:                                                        | Dear Parent/Guardian:                                                                                                    |                                        |                                                  |                                                                    |                                     |                                                  |                             |                                         |                                      |              |  |  |
| Step 1:     Student Name                  | This letter tells how you<br>below.                                          | This letter tells how your children can get free or reduced-price meals, as well as information on other benefits. The cost of school meals is shown    |                                        |                                                  |                                                                    |                                     |                                                  |                             |                                         |                                      |              |  |  |
| <ul> <li>Step 2:</li> </ul>               | Breakfast and lunch wil                                                      | Breakfast and lunch will be served at no cost to those children who qualify for free and reduced-price meals in grades K-12. All other students will be |                                        |                                                  |                                                                    |                                     |                                                  |                             |                                         |                                      |              |  |  |
| Benefits                                  | charged the rates show                                                       | charged the rates shown below.                                                                                                    |                                        |                                                  |                                                                    |                                     |                                                  |                             |                                         |                                      |              |  |  |
| Gross Income                              |                                                                              | RE                                                                                                    | GULAR                                  |                                                  |                                                                    | REDUCED                             | D-PRICE                                          |                             |                                         |                                      |              |  |  |
| <ul> <li>Step 4:<br/>Household</li> </ul> | Grade Level                                                                  | Grade Level Breakfast Lunch Snack Breakfast Lunch Snack                                                                                                 |                                        |                                                  |                                                                    |                                     |                                                  |                             |                                         |                                      |              |  |  |
| Members                                   |                                                                              | K-3 Students                                                                                                    |                                        |                                                  |                                                                    |                                     |                                                  |                             |                                         |                                      |              |  |  |
| <ul> <li>Step 5:<br/>Signature</li> </ul> | Elementary                                                                   | \$1.90                                                                                                    | \$3.10                                 | \$0.00                                           | \$0.00                                                             | \$0.00                              | \$0.00                                           | \$0.00                      |                                         |                                      |              |  |  |
| <ul> <li>Step 6:</li> </ul>               | Secondary                                                                    | \$2.00                                                                                                    | \$3.60                                 | \$0.00                                           | \$0.00                                                             | \$0.00                              | \$0.00                                           | \$0.00                      |                                         |                                      |              |  |  |
| Race                                      | WHO SHOULD FILL                                                              | OUT AN APPLIC                                                                                                    | ATION?                                 |                                                  |                                                                    |                                     |                                                  |                             |                                         |                                      |              |  |  |
| Povious and Submit                        | <ul> <li>Total household</li> </ul>                                          | r:<br>income is the SAI                                                                                                    | ME or LESS                             | 5 than the a                                     | mount on the ch                                                    | art                                 |                                                  |                             |                                         |                                      |              |  |  |
| Review and Submit                         | You receive Basi     Families (TANE)                                         | c Food, take part                                                                                                    | in the Foo                             | d Distributi                                     | on Program on Ir                                                   | idian Rese                          | ervations (FDPI                                  | R), or receiv               | ve Temporary Ass                        | istance for Needy                    |              |  |  |
|                                           | You are applying                                                             | for foster childre                                                                                                    | n that are                             | under the                                        | legal responsibilit                                                | y of a fost                         | ter care agency                                  | or court                    |                                         |                                      |              |  |  |
|                                           | If completing a non-ele<br>per household. We will<br>check the appropriate b | ctronic version, t<br>notify you if the                                                                                                    | urn in the application                 | application<br>is approve                        | to your Child's So<br>d or denied. If ar                           | thool or to<br>ay child yo          | the District Of<br>ou are applying               | fice. Be sur<br>for is home | e to submit ONLY<br>less (McKinney-V    | ONE application or migrant,          |              |  |  |
|                                           | WHAT COUNTS AS I                                                             | NCOME? WHO I                                                                                                    | S CONSI                                | DERED A I                                        | <b>HEMBER OF MY</b>                                                | HOUSE                               | IOLD?                                            |                             |                                         |                                      |              |  |  |
|                                           | Look at the income cha<br>during the month and y<br>information you give w   | rt below. Find yo<br>ou are unsure if<br>ill be used to dete                                                                                            | ur househo<br>your house<br>ermine you | old size. Fin<br>ehold is elig<br>ir child's eli | d your total hous<br>jible, fill out an aj<br>gibility for free or | ehold inco<br>plication<br>reduced- | ome. If membe<br>and we will det<br>price meals. | rs in the ho<br>ermine you  | usehold are paid<br>r income eligibilit | at different times<br>y for you. The |              |  |  |
|                                           | Foster children that are<br>you have questions abo                           | under the legal out applying for n                                                                                                    | responsibili<br>real benefi            | ity of a fost<br>ts for foste                    | er care agency o<br>r children, please                             | r court are<br>contact u            | e eligible for fre<br>s at (509) 559-            | e meals reg<br>4595.        | ardless of persor                       | nal use income. If                   |              |  |  |
|                                           | FEDERAL INCOM                                                                | E CHART                                                                                                    |                                        |                                                  |                                                                    |                                     |                                                  |                             |                                         |                                      |              |  |  |
|                                           | For School Year 2                                                            | 2023-24                                                                                                    |                                        |                                                  |                                                                    |                                     |                                                  |                             |                                         |                                      |              |  |  |
|                                           | Household<br>Size Yearly Mo                                                  | nthly Weekly                                                                                                    |                                        |                                                  |                                                                    |                                     |                                                  |                             |                                         |                                      |              |  |  |
|                                           | 1 26,973                                                                     | 2,248 519                                                                                                    |                                        |                                                  |                                                                    |                                     |                                                  |                             |                                         |                                      |              |  |  |
|                                           | 2 36,482                                                                     | 3,041 702                                                                                                    |                                        |                                                  |                                                                    |                                     |                                                  |                             |                                         |                                      |              |  |  |
|                                           |                                                                              |                                                                                                    |                                        |                                                  |                                                                    |                                     |                                                  |                             |                                         |                                      | -            |  |  |

Please read over the letter. Click the check box to indicate that you have read the letter. Then, click "Next."

| Steps                                                                                                    | Household Application for Free and Reduced-Price Meals           Previous         Previous                                                                                                    |                                                                                                    |  |  |  |  |  |  |  |  |
|----------------------------------------------------------------------------------------------------|----------------------------------------------------------------------------------------------------|----------------------------------------------------------------------------------------------------|--|--|--|--|--|--|--|--|
| Letter to Households                                                                                                    | Your children may qualify for free or reduced<br>If you do not qualify for benefits or do not wish to do                                                                                                    | price meals if your household income falls within the times on this chart.                                                                                                    |  |  |  |  |  |  |  |  |
| Federal Income Chart                                                                                                    |                                                                                                    |                                                                                                    |  |  |  |  |  |  |  |  |
| Privacy Act Statement                                                                                                    | do not quality for benefits of do not wish                                                                                                    | to complete an application                                                                                                    |  |  |  |  |  |  |  |  |
| Non-discrimination Statement                                                                                                    |                                                                                                    |                                                                                                    |  |  |  |  |  |  |  |  |
| Application<br>• Step 1:<br>Student Names<br>• Step 2:<br>Benefits<br>• Step 3:<br>Gross Income<br>• Step 4:<br>Household Members<br>• Step 5:<br>Signature<br>• Step 6:<br>Ethnicity and Race<br>Review and Submit | FEDERAL INCOME CHART           For School Year 2023-24           Household           Size         Yearly         Monthly         Weekly           1         26,973         2,248         519           2         36,482         3,041         702           3         45,991         3,833         885           4         55,500         4,625         1,068           5         65,009         5,418         1,251           6         74,518         6,210         1,434           7         84,027         7,003         1,616           8         93,536         7,795         1,799 | <ol> <li>Read information</li> <li>Check box if you do not qaulify or leave box blank if<br/>you qaulify</li> <li>Click "Next"</li> <li>* if you clicked the box stating you do not qualify, the<br/>application will close. You are done.</li> </ol> |  |  |  |  |  |  |  |  |
|                                                                                                    | Each Additional Person:<br>9,509 793 183                                                                                                    |                                                                                                    |  |  |  |  |  |  |  |  |

Read the income chart, check the box if you do not qualify or leave blank if you do. Then click "Next."

| 1                                                                                                    |                                                                                                    |                                                                                                    |
|----------------------------------------------------------------------------------------------------|----------------------------------------------------------------------------------------------------|----------------------------------------------------------------------------------------------------|
| Household Application                                                                                                    | n for Free and Reduced-Price Meals                                                                                                    |                                                                                                    |
| Steps                                                                                                    | Household Application for Free and Reduced-Price Meals                                                                                                    | Previous <u>Next</u> Print <u>B</u> ack                                                                                                    |
| Letter to Households                                                                                                    | Privacy Act Statement: This explains how we will use the info                                                                                                    | rmation you give us.                                                                                                    |
| Federal Income Chart                                                                                                    | 1. Read                                                                                                    |                                                                                                    |
| Privacy Act Statement                                                                                                    | 2. Click                                                                                                    | "Next"                                                                                                    |
| Non-discrimination Statement                                                                                                    |                                                                                                    |                                                                                                    |
| Application • Step 1:<br>Student Names • Step 2:<br>Benefits • Step 3:<br>Gross Income • Step 4:<br>Household Members • Step 5:<br>Signature • Step 6:<br>Ethnicity and Race Review and Submit | The Richard B. Russell National School Lunch Act requires the informal<br>we cannot approve your child for free or reduced price meals. You muu<br>member who signs the application. The last four digits of the Social Se<br>Supplemental Nutrition Assistance Program (Basic Food), Temporary A<br>Reservations (FDPIR) case number or other FDPIR identifier for your of<br>does not have a Social Security Number. We will use your information<br>administration and enforcement of the lunch and breakfast programs.<br>programs to help them evaluate, fund, or determine benefits for their<br>look into violations of program rules. | tion on this application. You do not have to give the information, but if you do not,<br>st include the last four digits of the Social Security Number of the adult household<br>curity Number is not required when you apply on behalf of a foster child or you list<br>ssistance for Needy Families (TANF) Program or Food Distribution Program on India<br>hild or when you indicate that the adult household member signing the application<br>to determine if your child is eligible for free or reduced price meals, and for<br>We MAY share your eligibility information with education, health, and nutrition<br>programs, auditors for program reviews, and law enforcement officials to help then |

Please read. Then click "Next."

3.

| Household Application                                                                                                    | for Free and Reduced-Price Meals                                                                                                    |
|----------------------------------------------------------------------------------------------------|----------------------------------------------------------------------------------------------------|
| Steps                                                                                                    | Household Application for Free and Reduced-Price Meals Previous Previous Print Back                                                                                                    |
| Letter to Households<br>Federal Income Chart<br>Privacy Act Statement<br>→ Non-discrimination Statement<br>Application<br>• Step 1:<br>Student Names<br>• Step 2:<br>Benefits<br>• Step 3:<br>Gross Income<br>• Step 4:<br>Household Members<br>• Step 5:<br>Signature<br>• Step 6:<br>Ethnicity and Race<br>Review and Submit | Non-discrimination Statement: This explains what to do if you believe you have been treated untainy:       1. Read         2. Click "Next"    In accordance with federal civil rights law and U.S. Department of Agriculture (USDA) civil rights regulations and policies, this institution is prohibited from discriminating on the basis of race, color, national origin, sex (including gender identity and sexual orientation), disability, age, or reprisal or retaliation for prior civil rights activity. Program information may be made available in languages other than English. Persons with disabilities who require alternative means of communication to obtain program information (e.g. Braile, large print, audiotape, American Sign Language), should contact the responsible state or local agency that administers the program or USDA's TARGET Center at (202) 720-2600 (voice and TTY) or contact USDA through the Federal Relay Service at (800) 877-8339. To file a program discrimination complaint, a Complainant should complete a Form AD-3027, USDA Program Discrimination Complaint Form which can be obtained online at: https://www.usda.gov/istes/default/files/documents/a-3027.pdf from any USDA office, by calling (866) 632-992, or by writing a letter addressed to USDA. This letter must contain the complainant's name, address, telephone number, and a written description of the alleged discriminatory action in sufficient detail to inform the Assistant Secretary for Civil Rights (ASCR) about the nature and date of an alleged civil rights violation. The completed AD-3027 (USDA Advence) and advence Avenue, SW Washington, D.C. 20250-9410; or (2) fax: (833) 256-1665 or (202) 690-7442; or (3) email: Program.Intake@usda.gov This institution is an equal opportunity provider. Cheney School District No360 School District's Non-Discrimination Statement Chenery School District Non-Discrimination Stat |
|                                                                                                    | 1                                                                                                    |

Please read. Then click "Next."

4.

| eps                                                                                          | Household Application for Fre                                  | e and Reduced-Prio                                                                      | e Meals                                                                            |                                                          |                                            |                          |                                           |                       |                     |                | Pre <u>v</u> ious <u>N</u> ext <u>Print</u>                                                      |
|----------------------------------------------------------------------------------------------|----------------------------------------------------------------|-----------------------------------------------------------------------------------------|------------------------------------------------------------------------------------|----------------------------------------------------------|--------------------------------------------|--------------------------|-------------------------------------------|-----------------------|---------------------|----------------|--------------------------------------------------------------------------------------------------|
| tter to Households<br>deral Income Chart<br>vacy Act Statement<br>n-discrimination Statement | Student Names. List all sture     Add More Names to Applicatio | dents living with you th<br>Click this living<br>children a<br>This includ<br>Cheney So | hat are attendin<br>box if you ha<br>ttending sch<br>des students<br>chool Distric | ig school. If<br>ave more<br>nool in yc<br>s who do<br>t | the stude<br>than 6<br>our hom<br>not atte | nt is a fo<br>ie.<br>end | oster child, homeless, or migrant, indica | te this by checking t | he appropriate box. | Include any pe | ersonal income received by the student and how often it is received.                             |
| plication Step 1: Student Names                                                              | Check here if you received me                                  | al benefits last year.                                                                  | Name MI                                                                            | Homeles                                                  | s Migran                                   | Foste                    | r Date of Birth Schoo                     | Grade                 | Student Income      | How Often?     | 1. Enter information for each student living in your home. They do not need to                   |
| • Step 2:                                                                                    | (Example) Smith                                                | Student                                                                                 | A                                                                                  |                                                          |                                            |                          | 12/31/2999 School Name                    | 04                    | \$0                 | Т              | attend Cheney School District. They need to attend school and live in your                       |
| Step 3:                                                                                      | Doe                                                            | Jane                                                                                    | A                                                                                  |                                                          |                                            |                          | 03/23/2008 拱 CHS                          | 10                    | \$0                 | <b>~</b>       | nome.                                                                                            |
| Gross Income                                                                                 |                                                                |                                                                                         |                                                                                    |                                                          |                                            |                          |                                           |                       | \$0                 | ~              | 2. Please indicate students who are nomeless, migrant or loster by checking the                  |
| Household Members                                                                            |                                                                |                                                                                         |                                                                                    |                                                          |                                            |                          |                                           |                       | \$0                 | ~              | <ol> <li>Enter any income received by the student, and how proquently it is received.</li> </ol> |
| Step 5:<br>Signature                                                                         |                                                                |                                                                                         |                                                                                    |                                                          |                                            |                          |                                           |                       | \$0                 | <b>~</b>       | <ol> <li>Click "Next" when finished</li> </ol>                                                   |
| <ul> <li>Step 6:</li> </ul>                                                                  |                                                                |                                                                                         |                                                                                    |                                                          |                                            |                          |                                           |                       | \$0                 | <b>~</b>       | -, click with misticu.                                                                           |
| Ethenisites and Dates                                                                        |                                                                |                                                                                         |                                                                                    |                                                          |                                            |                          |                                           |                       | <b>#0</b>           |                |                                                                                                  |

If your household has more than 6 students, please check the box near the top for more row.

Enter information for each K-12 aged student living in your home. They do not need to attend Cheney School District.

Please indicate students who are homeless, migrant or foster by checking the appropriate box next to that student who qualifies.

Enter any income received by the student in the correct column. Indicated how frequently it is received.

Click "Next" when ready to proceed.

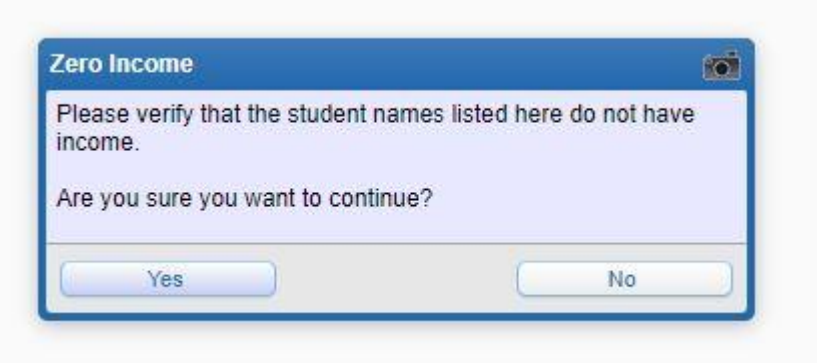

This pop up will appear to verify that your student's income was entered correctly. Press "Yes" to move on.

| Steps                                                            | Household Application for Free and Reduced-Price Meals                                                                                                    | Pre <u>v</u> ious <u>N</u> ext <u>Print</u> <u>Back</u> |
|------------------------------------------------------------------|----------------------------------------------------------------------------------------------------|---------------------------------------------------------|
| Letter to Households                                             | 2. Benefits. If any Household Members (including yourself) currently participate in one or more of the following assistance programs, please write in a case number. If no, go to step 3. | 1. Clikc any that apply to your family                  |
| Privacy Act Statement<br>Non-discrimination Statement            | Please provide your case<br>number here.                                                                                                    | 2. Click "Next" when ready to move<br>forward.          |
| Application<br>• Step 1:<br>Student Names<br>• Step 2:<br>Rep 2: |                                                                                                    |                                                         |

Click on the boxes that apply to your family. If none apply, leave blank. Please provide your case number if you can. Click "Next" when done.

| Steps                                                              | Household Application for Free and Reduc                                                                          | ed-Price                                                                                                    | Meals         |                                  |                                |               |                                           |                  |                                   |          | Pre <u>v</u> ious <u>N</u> ext <u>Print</u> <u>B</u> ac                           |  |
|--------------------------------------------------------------------|----------------------------------------------------------------------------------------------------|----------------------------------------------------------------------------------------------------|---------------|----------------------------------|--------------------------------|---------------|-------------------------------------------|------------------|-----------------------------------|----------|-----------------------------------------------------------------------------------|--|
| Letter to Households                                               | <ol> <li>Gross Income. List the names of all other h<br/>case number is listed in step 2, skip step 3.</li> </ol> | Gross Income. List the names of all other household members - Enter income (in whole dollars) and how often it is received. If a household member does not receive income, write 0. If you enter 0 or leave the income sections blank, you are promising there is no income to report. If a se number is listed in step 2, skip step 3. |               |                                  |                                |               |                                           |                  |                                   |          |                                                                                   |  |
| Federal Income Chart                                               |                                                                                                    | Click here if you have more than 6 people living                                                                                                    |               |                                  |                                |               |                                           |                  |                                   |          |                                                                                   |  |
| Privacy Act Statement                                              | Add More Names to Application                                                                                     | in                                                                                                    | your home.    | our home.                        |                                |               |                                           |                  |                                   |          |                                                                                   |  |
| Non-discrimination Statement                                       |                                                                                                    |                                                                                                    |               |                                  |                                |               |                                           |                  |                                   |          |                                                                                   |  |
| Application <ul> <li>Step 1:         Student Names     </li> </ul> | Names of ALL other household<br>members<br>(do not include students listed in Section                             | 1) Foste                                                                                                    | Earnings from | n Wo <mark>rk</mark><br>ductions | Public Assist<br>Child Support | ance/<br>ort/ | Pensions,<br>Retiremen<br>Social Security | /<br>t/<br>(SSI) | Any Other Inco<br>Not Already Lis | ne<br>ed | 1. Enter information for all people living in your home. This includes            |  |
| Step 2:<br>Benefits                                                | (Example) Jane A. Smith                                                                                           |                                                                                                    | \$200         | W                                | \$150                          | в             | \$100                                     | М                | \$50 M                            |          | adults and children not yet attending school.                                     |  |
| ➡ Step 3:                                                          |                                                                                                    |                                                                                                    | \$0           | ~                                | \$0                            | ~             | \$0                                       | ~                | \$0                               | -        | <ol><li>Enter monthly income, before taxes or deductions are taken out.</li></ol> |  |
| Step 4:                                                            |                                                                                                    |                                                                                                    | \$0           | ~                                | \$0                            | ~             | \$0                                       | ~                | \$0                               | ~        | 3. Indicate now frequently you receive this income.                               |  |
| Household Members                                                  |                                                                                                    |                                                                                                    | \$0           | ~                                | \$0                            | ~             | \$0                                       | ~                | \$0                               | -        | 4. CIICK Next                                                                     |  |
| <ul> <li>Signature</li> </ul>                                      |                                                                                                    |                                                                                                    |               |                                  |                                |               |                                           |                  |                                   |          |                                                                                   |  |
| Step 6:     Ethnicity and Pace                                     |                                                                                                    |                                                                                                    | \$0           | ~                                | \$0                            | ~             | \$0                                       | ~                | \$0                               | -        |                                                                                   |  |
| Editacity and Race                                                 |                                                                                                    |                                                                                                    | \$0           |                                  | \$0                            | ~             | \$0                                       | ~                | \$0                               | -        |                                                                                   |  |

Now it's time to enter information for any and all other people living in the home. This includes children not yet attending school. If you have more than 6 peoples living in your home, check the box near the top for more rows.

Enter information for all adults living in your home.

Enter monthly income, before taxes or deductions are taken out.

Indicate how frequently you are paid.

Click "Next" when ready to move on.

8.

| Housenoid Application                                                                                                    | for Free and Reduced-Price Meals                                                                                                    |                                                                                                    |
|----------------------------------------------------------------------------------------------------|----------------------------------------------------------------------------------------------------|----------------------------------------------------------------------------------------------------|
| Steps                                                                                                    | Household Application for Free and Reduced-Price Meals                                                                                                    | Pre <u>v</u> ious <u>N</u> ext <u>P</u> rint <u>B</u> ack                                                                                                    |
| Letter to Households<br>Federal Income Chart<br>Privacy Act Statement<br>Non-discrimination Statement                                                                                          | Total Household Members. (Include all people living in your household) Total listed must equal number of household members listed on application.                                                                                                    |                                                                                                    |
| Application<br>• Step 1:<br>Student Names<br>• Step 2:<br>Benefits<br>• Step 3:<br>Gross Income<br>• Step 4:<br>Household Members<br>• Step 5:<br>Signature<br>• Step 6:<br>Ethnicity and Race | Total Household Members (include all people living in your household):         * Last Four Digits of Social Security Number (SSN) of security Number (SSN) of security Number (SSN) of security Number:         *******       0000       OR       Check if no SSN         Primary Wage Earner or Other Household Member:       *******       0000       OR       Check if no SSN | 1. Enter how many total people live in your home.<br>2. Enter the last 4 of your social security number. If you do not have a social<br>secutrity number, check the box labeled "Check if no SSN." |

Enter how many total students and adults combined live in your home.

Enter the last 4 digits of your social security number. If you do not have a social security number, check the box labeled "Check if no SSN." Click "Next" when ready to move on.

| Household Application                                                                                                    | for Free and Reduced-Price Meals                                                                                                    |                                                                                                    |
|----------------------------------------------------------------------------------------------------|----------------------------------------------------------------------------------------------------|----------------------------------------------------------------------------------------------------|
| Steps                                                                                                    | Household Application for Free and Reduced-Price Meals                                                                                                    | Pre <u>v</u> ious <u>Print</u> <u>Back</u>                                                                                                    |
| Letter to Households                                                                                                    | 5. Contact Information & Signature.                                                                                                    |                                                                                                    |
| Federal Income Chart                                                                                                    | 1                                                                                                    |                                                                                                    |
| Privacy Act Statement<br>Non-discrimination Statement                                                                                                    |                                                                                                    |                                                                                                    |
| Application<br>• Step 1:<br>Student Names<br>• Step 2:<br>Benefits<br>• Step 3:<br>Gross Income<br>• Step 4:<br>Household Members<br>• Step 5:<br>Signature<br>• Step 6:<br>Ethnicity and Race<br>Review and Submit | I certify (promise) that all information on this application is true and that all income is reported. I understand that this information is given in connection with the recent of federal funds and that school officials may verify (check) the information. I am aware that if J purposely give false information, my children may lose mean benefits and I may be prosecuted under applicable State and Federal laws.          Sohn Doe       E-mail Address         * Adult Household Member Signatt @ Click to Sign       Lay, State & Zip Code       Date | <ol> <li>Fill in full name for adult who is filling this application out.</li> <li>Then click "Click to Sign"</li> <li>A new window will open with the electronic signature agreement.</li> <li>Click " I Agree" on that form</li> <li>Click "Next"</li> </ol> |

9.

Sign your application. Type the name of the person filling out this application ins the name box. Then click the blue words "Click to Sign."

A new window will pop up with the electronic signature agreement. Pictured below.

|          | 🛩 Electronic Signature Agreement - Entity 483 - 05.23.06.00.05 - Google Chrome                                                                                                    | -                                       |                     | × |
|----------|----------------------------------------------------------------------------------------------------|-----------------------------------------|---------------------|---|
|          | www2.nerdc.wa-k12.net/scripts/cgiip.exe/WService=wcheneys71/sfamaedi                                                                                                    | t015.w                                  | ?isPopu             | p |
|          | Electronic Signature Agreement                                                                                                    | 6                                       | 0.0                 | ? |
| is<br>ck | Electronic Signature Agreement                                                                                                    |                                         |                     |   |
| pli      | Under the Federal Electronic Signatures in Global and National Commerce Act, before you<br>this Food Service Account Application electronically, you must be provided with certain of<br>information and you must affirmatively agree to the following and thereafter not withdrav<br>agreement.                                                                                                    | may su<br>the follo<br>/ your           | bmit<br>wing        |   |
| _        | Please take a moment to review and acknowledge your understanding and acceptance of<br>Agreement. By electronically signing this Food Service Account Application, I acknowledge<br>the application agreement, and I agree to be bound by the terms and conditions of the a                                                                                                    | this<br>e receipt<br>greemen            | of<br>It.           |   |
|          | By clicking 'I Agree' and submitting this agreement via the internet, I acknowledge that:                                                                                                    |                                         |                     |   |
|          | * I have read and understood the foregoing Electronic Signature Agreement and that I in<br>bound thereby.                                                                                                    | tend to t                               | De                  |   |
|          | * I understand and agree that my electronic signature is the equivalent of a manual signa<br>others may rely on it as such in connection with any and all agreements I may enter into,<br>not limited to this Electronic Signature Agreement.                                                                                                    | ture and<br>includin                    | d that<br>Ig but    |   |
|          | * I further acknowledge and agree that it is my obligation to immediately advise the scho<br>any change in my electronic address (i.e., email address).                                                                                                    | ol distric                              | t of                |   |
|          | * I further acknowledge and agree that it is my obligation to immediately advise the scho<br>the event that I withdraw my consent to this Electronic Signature Agreement.                                                                                                    | ol distric                              | t in                |   |
|          | * I acknowledge and agree that in the event that any person known to me (whether it be<br>member, member of my household or otherwise) misappropriates any of the security devi<br>connected with my Food Service account application and such misappropriation could not<br>be detected by the school district, the school district shall have the right to treat all result<br>signatures as though they were affixed by the person whose name is typed below. | a family<br>ces<br>reasona<br>ing elect | /<br>ably<br>tronic |   |
|          | * I acknowledge and agree that the individual completing this electronic account applicati<br>individual in whose name the account is set up, or is someone authorized to submit this a<br>the person whose name is on the account.                                                                                                    | on is the<br>pplicatio                  | e<br>on by          |   |
|          |                                                                                                    |                                         | 1                   |   |
|          | I Agree                                                                                                    |                                         |                     |   |
|          | Back 1. Read                                                                                                    |                                         |                     |   |
|          | 2. Click "I                                                                                                    | Agree                                   | е"                  |   |
|          |                                                                                                    |                                         |                     |   |

Please read the agreement. Click "I Agree" when done. This box will close and redirect you back to the signature page.

| Steps                                                                           | Household Application for Free and Reduced                                                                                                    | -Price Meals                                                                                                    |                                                                              |                                                      |                                            |                                                    | Pre <u>v</u> ious N | lext | Print Back |
|---------------------------------------------------------------------------------|----------------------------------------------------------------------------------------------------|----------------------------------------------------------------------------------------------------|------------------------------------------------------------------------------|------------------------------------------------------|--------------------------------------------|----------------------------------------------------|---------------------|------|------------|
| Letter to Households                                                            | 5. Contact Information & Signature.                                                                                                    |                                                                                                    |                                                                              |                                                      |                                            |                                                    |                     | _    |            |
| Federal Income Chart                                                            |                                                                                                    |                                                                                                    |                                                                              |                                                      |                                            |                                                    |                     |      |            |
| Privacy Act Statement                                                           |                                                                                                    |                                                                                                    |                                                                              |                                                      |                                            |                                                    |                     |      |            |
| Non-discrimination Statement                                                    |                                                                                                    |                                                                                                    |                                                                              |                                                      |                                            |                                                    |                     |      |            |
| Application <ul> <li>Step 1:</li> <li>Student Names</li> <li>Step 2:</li> </ul> | I certify (promise) that all information on this appl<br>connection with the receipt of federal funds and th<br>information, my children may lose meal benefits, a | ication is true and that all income is<br>nat school officials may verify (check<br>and I may be prosecuted under appl | reported. I understan<br>() the information. I ar<br>licable State and Feder | d that this inforn<br>m aware that if I<br>ral laws. | nation is given in<br>purposely give false |                                                    |                     |      |            |
| Benefits                                                                        | John Doe                                                                                                    |                                                                                                    |                                                                              |                                                      |                                            | This is what this page looks like after you have   |                     |      |            |
| Step 3:<br>Gross Income                                                         | * Printed Name of Adult Household Member                                                                                                    | Mailing Address                                                                                                    |                                                                              |                                                      | E-mail Address                             | agreed to the electronic signature agreement       |                     |      |            |
| • Step 4:                                                                       | <signed electronically=""></signed>                                                                                                    |                                                                                                    |                                                                              | Ext:                                                 | 08/17/2023                                 | notice it now says "signed electronically" and the |                     |      |            |
|                                                                                 | * Adult Household Member Signature Remove                                                                                                    | City, State & Zip Code                                                                                                 | Daytime Phone                                                                |                                                      | Date                                       | date is now filled in                              |                     |      |            |
| Household Members                                                               |                                                                                                    |                                                                                                    |                                                                              |                                                      |                                            |                                                    |                     |      |            |
| Household Members<br>Step 5:<br>Signature<br>Step 6:<br>Ethnicity and Race      |                                                                                                    |                                                                                                    |                                                                              |                                                      |                                            | Click "Next"                                       |                     |      |            |

After agreeing to the electronic signature, you will notice that the signature box now says *Signed Electronically* and the date box is filled in. Enter the appropriate information into the rest of the boxes.

Click "Next" when done.

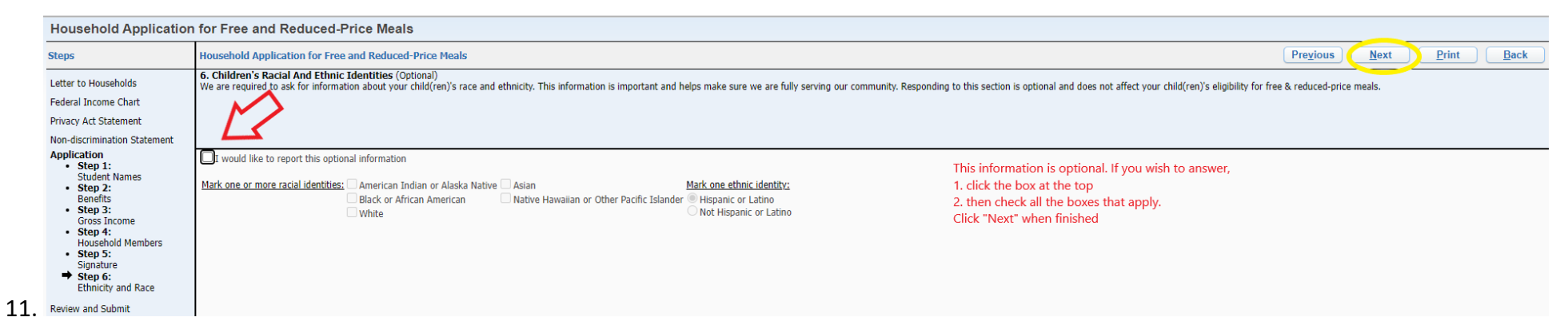

This page is optional. If you wish to answer the questions click the box at the top. Then, click on any of the boxes that apply to your family. When finished click "Next."

| Household Application for Fr                                                                                                    | ree and Reduced                                                                                                    | -Price Me                                                                                                    | als                                                                                                    |                                                                                                    |                                                                                                 |                                                             |                                                                                                    |                                                                                                    |                                                                                                    |                                                       |                                           |                                 | Previous P                                                                                                    |
|----------------------------------------------------------------------------------------------------|----------------------------------------------------------------------------------------------------|----------------------------------------------------------------------------------------------------|----------------------------------------------------------------------------------------------------|----------------------------------------------------------------------------------------------------|-------------------------------------------------------------------------------------------------|-------------------------------------------------------------|----------------------------------------------------------------------------------------------------|----------------------------------------------------------------------------------------------------|----------------------------------------------------------------------------------------------------|-------------------------------------------------------|-------------------------------------------|---------------------------------|----------------------------------------------------------------------------------------------------|
| Please review the completed app                                                                                                    | plication and click                                                                                                    | the button                                                                                                    | to submit the                                                                                                    | applicatio                                                                                                    | on.                                                                                             |                                                             |                                                                                                    |                                                                                                    |                                                                                                    |                                                       |                                           |                                 |                                                                                                    |
| Submit N                                                                                                    | IOTE: The applicat                                                                                                    | ion has no                                                                                                    | t yet been sub                                                                                                    | mitted. T                                                                                                    | his applic                                                                                      | ation                                                       |                                                                                                    |                                                                                                    |                                                                                                    |                                                       |                                           |                                 |                                                                                                    |
| Application D • w                                                                                                    | vill not be consider                                                                                                    | ed until th                                                                                                    | e Submit App                                                                                                    | plication                                                                                                    | button is                                                                                       | clicked.                                                    |                                                                                                    |                                                                                                    |                                                                                                    |                                                       |                                           |                                 |                                                                                                    |
| itement                                                                                                    |                                                                                                    |                                                                                                    |                                                                                                    |                                                                                                    |                                                                                                 |                                                             |                                                                                                    |                                                                                                    |                                                                                                    |                                                       |                                           |                                 |                                                                                                    |
| 1. Student Names. List all stu                                                                                                    | 1. Student Names. List all students living with you that are attending school. If the student is a foster child, homeless, or migrant, indicate this by checking the appropriate box. Include any personal income received by the student and how often it is received.                                                                                                    |                                                                                                    |                                                                                                    |                                                                                                    |                                                                                                 |                                                             |                                                                                                    |                                                                                                    |                                                                                                    |                                                       |                                           |                                 |                                                                                                    |
| Check here if you received me                                                                                                    | eal benefits last ye                                                                                                    | ear.                                                                                                    |                                                                                                    |                                                                                                    |                                                                                                 |                                                             |                                                                                                    |                                                                                                    |                                                                                                    |                                                       |                                           |                                 |                                                                                                    |
| Student's Last Name                                                                                                    | Student's                                                                                                    | First Nam                                                                                                    | e MI H                                                                                                    | Iomeless                                                                                                    | Migran                                                                                          | t Foster                                                    | Date of Birth                                                                                                    | S                                                                                                    | chool                                                                                                    | Grade                                                 | Student Incor                             | ne How Often                    | <u>n?</u>                                                                                                    |
| Doe                                                                                                    | Jane                                                                                                    |                                                                                                    | A                                                                                                    |                                                                                                    |                                                                                                 |                                                             | 03/23/2008                                                                                                    | CHS                                                                                                    |                                                                                                    | 10                                                    |                                           |                                 |                                                                                                    |
|                                                                                                    |                                                                                                    |                                                                                                    |                                                                                                    |                                                                                                    |                                                                                                 |                                                             |                                                                                                    |                                                                                                    |                                                                                                    |                                                       |                                           |                                 |                                                                                                    |
| bers                                                                                                    |                                                                                                    |                                                                                                    |                                                                                                    |                                                                                                    |                                                                                                 |                                                             |                                                                                                    |                                                                                                    |                                                                                                    |                                                       |                                           |                                 |                                                                                                    |
|                                                                                                    |                                                                                                    |                                                                                                    |                                                                                                    |                                                                                                    |                                                                                                 |                                                             | -                                                                                                    |                                                                                                    |                                                                                                    |                                                       |                                           |                                 |                                                                                                    |
|                                                                                                    |                                                                                                    |                                                                                                    |                                                                                                    |                                                                                                    |                                                                                                 |                                                             |                                                                                                    |                                                                                                    |                                                                                                    |                                                       |                                           |                                 |                                                                                                    |
| sce                                                                                                    |                                                                                                    |                                                                                                    |                                                                                                    | -                                                                                                    |                                                                                                 |                                                             |                                                                                                    |                                                                                                    |                                                                                                    |                                                       |                                           |                                 |                                                                                                    |
| Benefits. If any Household M     Basic Food      TANF      FDPIR     Gross Income. List the nam     dein the 2                                                                                                    | Members (including<br>Case Number:<br>nes of all other hou                                                                                                    | g yourself)<br>usehold me                                                                                                    | currently parti                                                                                                    | icipate in                                                                                                    | one or m                                                                                        | ore of th                                                   | e following assis<br>nd how often it                                                                                                    | itance progra<br>is received. I                                                                                                    | ms, please wri<br>f a household                                                                                                    | ite in a cas<br>member de                             | e number. If no, g                        | o to step 3.<br>ome, write 0. I |                                                                                                    |
| 2. Benefits. If any Household N Basic Food TANF DEPIR 3. Gross Income. List the nam 2, skip step 3. Names of ALL other 1 members (do not include a character bit a                                                                                                    | Members (including<br>Case Number:<br>nes of all other hou<br>household                                                                                                    | g yourself)<br>Jsehold me                                                                                                    | currently parti<br>embers - Enter<br>Earnings fro                                                                                                    | icipate in<br>income (i<br>om Work<br>eduction                                                                                                    | one or m<br>in whole                                                                            | dollars) a                                                  | e following assis<br>nd how often it<br>ance/ P<br>ort/ Re<br>Re                                                                                                    | itance progra<br>is received. I<br>ensions/<br>tirement/                                                                                                    | ms, please wri                                                                                                    | ite in a cas<br>member d<br>er Income<br>ady Listed   | e number. If no, g<br>pes not receive inc | o to step 3.                    | If you enter 0 or leave the income sections blank, you are promising there is no income to report. If a case nu                                                                                                    |
| 2. Benefits. If any Household N     Basic Food      TANE of FOPIR     3. Gross Income. List the nam     2, skip step 3.     Names of ALL other I     members     (do not include students list     John Dee                                                                                                    | Members (includin<br>Case Number:<br>nes of all other hou<br>household<br>ted in Section 1)                                                                                                    | g yourself)<br>usehold me<br>Foster (1                                                                                           | currently parti<br>mbers - Enter<br>Earnings fro<br>before any de<br>1.500                                                                                                    | icipate in<br>income (i<br>om Work<br>eduction                                                                                                    | one or m<br>in whole<br>()<br>(s)<br>(b)                                                        | dollars) a<br>ic Assist<br>ild Supp<br>Alimon               | e following assis<br>nd how often it<br>ance/ P<br>ort/ Re<br>y<br>Social                                                                                                    | itance progra<br>is received. I<br>ensions/<br>tirement/<br>Security (SS                                                                                                    | ms, please wri<br>if a household<br><u>Any Othe</u><br>Not Alrea                                                                                                    | ite in a cas<br>member d<br>er Income<br>ady Listed   | e number. If no, g                        | o to step 3.                    | If you enter 0 or leave the income sections blank, you are promising there is no income to report. If a case nu<br>Congratulations!<br>You made it to the final page. Places review all of the                                                                                                    |
| 2. Benefits. If any Household h     Basic Food      TANF      FOPIR     3. Gross Income. List the nam     2, skp step 3.     Names of ALL other I     members     (do not include students list     John Doe                                                                                                    | Members (including<br>Case Number:<br>nes of all other hou<br>household<br>ted in Section 1)                                                                                                    | g yourself)<br>isehold me<br>Foster (1                                                                                           | currently parti<br>mbers - Enter<br>Earnings fro<br>before any de<br>1,500                                                                                                    | icipate in<br>income (i<br>om Work<br>eduction                                                                                                    | one or m<br>in whole<br>(s) Publ<br>(ch                                                         | iore of th<br>dollars) a<br>ic Assist<br>ild Supp<br>Alimon | e following assis<br>nd how often it<br>ance/ P<br>ort/ Re<br>/ Social                                                                                                    | is received. I<br>ensions/<br>tirement/<br>Security (Security)                                                                                                    | ms, please wri<br>if a household<br>SI) Any Othe<br>Not Alrea                                                                                                    | ite in a case<br>member de<br>er Income<br>ady Listed | e number. If no, g<br>bes not receive ind | o to step 3.                    | If you enter 0 or leave the income sections blank, you are promising there is no income to report. If a case nu<br>Congratulations!<br>You made it to the final page. Please review all of the<br>information you have optered. If even thing leave accurate                                                                                                    |
| 2. Benefits. If any Household h     Basic Food      TANF      FDPIR     Gross Income. List the nam     skip step 3.     Names of ALL other I     members     (do not include students list     John Doe                                                                                                    | Members (including<br>Case Number:<br>nes of all other hou<br>household<br>ted in Section 1)                                                                                                    | g yourself)<br>usehold me<br>Foster (1                                                                                           | currently parti<br>mbers - Enter<br>Earnings fro<br>before any de<br>1,500                                                                                                    | icipate in<br>income (i<br>om Work<br>eduction                                                                                                    | one or m<br>in whole<br>(s) Publ<br>(ch                                                         | dollars) a<br>ic Assist<br>ild Supp<br>Alimon               | e following assis<br>nd how often it<br>ance/ P<br>ort/ Re<br>Social                                                                                                    | is received. I<br>ensions/<br>tirement/<br>Security (SS                                                                                                    | ms, please wri<br>if a household<br>Any Othe<br>Not Alrea                                                                                                    | member de<br>er Income<br>ady Listed                  | e number. If no, g                        | o to step 3.                    | If you enter 0 or leave the income sections blank, you are promising there is no income to report. If a case nu<br>Congratulations!<br>You made it to the final page. Please review all of the<br>information you have entered. If everything looks accurate,                                                                                                    |
| 2. Benefits. If any Household N<br>Basic Food TANF DEPIR<br>3. Gross Income. List the nam<br>2. skip step 3.<br>Names of ALL other F<br>(do not include students list<br>John Doe                                                                                                    | Members (includin<br>Case Number:<br>nes of all other hou<br>household<br>ted in Section 1)                                                                                                    | yourself)<br>Josehold me                                                                                                    | currently parti<br>mbers - Enter<br>Earnings fro<br>before any de<br>1,500                                                                                                    | icipate in income (i om Work eduction M                                                                                                    | one or m<br>in whole<br>is) Publ<br>Ch                                                          | dollars) a<br>ic Assist<br>ild Supp<br>Alimon               | e following assis<br>nd how often it<br>ance/ P<br>rt/ Social                                                                                                    | is received. I<br>ensions/<br>tirement/<br>Security (St                                                                                                    | ms, please wri<br>if a household<br>SI) Any Othe<br>Not Alrea                                                                                                    | member de                                             | e number. If no, g                        | o to step 3.                    | If you enter 0 or leave the income sections blank, you are promising there is no income to report. If a case nu<br>Congratulations!<br>You made it to the final page. Please review all of the<br>information you have entered. If everything looks accurate,<br>clikc the button "Submit Application" in the top left of the                                                                                                    |
| 2. Benefits. If any Household N<br>Basic Food TANE - FOPIR<br>3. Gross Income. List the nam<br>2, skip step 3:<br>Names of ALL other I<br>members<br>(do not include students list<br>John Doe                                                                                                    | Members (includin;<br>Case Number:<br>res of all other hour<br>household<br>ted in Section 1)                                                                                                    | g yourself)<br>usehold me<br>Foster (()                                                                                          | currently parti<br>mbers - Enter<br>Earnings fro<br>before any do<br>1,500                                                                                                    | icipate in income (i m Work eduction M                                                                                                    | one or m<br>in whole<br>(s) Publ<br>(ch<br>(ch)<br>(ch)<br>(ch)<br>(ch)<br>(ch)<br>(ch)<br>(ch) | dollars) a<br>ic Assist<br>ild Supp<br>Alimon               | e following assis<br>nd how often it<br>ance/ P<br>rt/ Social                                                                                                    | is received. I<br>ensions/<br>tirement/<br>Security (Security (Security)                                                                                                    | ms, please wri<br>if a household<br>Any Othe<br>Not Alres                                                                                                    | member de er Income<br>ady Listed                     | number. If no, g                          | o to step 3.                    | If you enter 0 or leave the income sections blank, you are promising there is no income to report. If a case nu<br>Congratulations!<br>You made it to the final page. Please review all of the<br>information you have entered. If everything looks accurate,<br>clikc the button "Submit Application" in the top left of the<br>screen.                                                                                                    |
| 2. Benefits. If any Household N     Basic Food      TANE = FOPIR     3. Gross Income. List the nam     2, sky step 3.     Names of ALL other 1     Mames of ALL other 1     Mames of ALL other 1     John Doe                                                                                                    | It Members (including Members (including Members (including to Case Number: Case Number: Case Number to Case Number to Case Nu | g yourself)<br>Isehold me                                                                                                    | currently parti<br>mbers - Enter<br>Earnings fro<br>before any do<br>1,500                                                                                                    | icipate in income (i om Work eduction M                                                                                                    | one or m<br>in whole<br>iss Ch                                                                  | dollars) a<br>ic Assist<br>ild Supp<br>Alimon               | e following assis<br>nd how often it<br>ance/ PR<br>/ Social                                                                                                    | is received. I<br>ensions/<br>tirement/<br>Security (Security (Security)                                                                                                    | ms, please wri<br>if a household<br>Any Other<br>Not Alres                                                                                                    | member de<br>r Income<br>ady Listed                   | number. If no, g                          | o to step 3.<br>ome, write 0. I | If you enter 0 or leave the income sections blank, you are promising there is no income to report. If a case nu<br>Congratulations!<br>You made it to the final page. Please review all of the<br>information you have entered. If everything looks accurate,<br>clikc the button "Submit Application" in the top left of the<br>screen.                                                                                                    |
| 2. Benefits. If any Household N     Basic Food      TANF = TOPIR     3. Gross Income. List the nam     2, skp step 3.     Names of ALL other I     members     (do not include students list     John Doe      4. Total Household Members                                                                                                    | It Members (including<br>Members (including<br>tes of all other hou<br>household<br>ted in Section 1)                                                                                                    | g yourself)<br>usehold me                                                                                                    | currently parti<br>mbers - Enter<br>Earnings fro<br>before any de<br>1,500                                                                                                    | icipate in<br>income (i<br>om Work<br>eduction                                                                                                    | one or m<br>in whole<br>(s) Publich                                                             | dollars) a<br>ic Assist<br>ild Supp<br>Alimon               | e following assis<br>nd how often it<br>ance/ PR<br>Social                                                                                                    | is received. I<br>ensions/<br>tirrement/<br>Security (St                                                                                                    | ms, please writer in the second second secon | member de<br>r Income<br>ady Listed                   | number. If no, g                          | o to step 3.                    | If you enter 0 or leave the income sections blank, you are promising there is no income to report. If a case nu<br>Congratulations!<br>You made it to the final page. Please review all of the<br>information you have entered. If everything looks accurate,<br>clikc the button "Submit Application" in the top left of the<br>screen.<br>If you wish to make changes, you can clikc the "Previous"                                                    |
| 2. Benefits. If any Household N     Basic Food      TANF      FOPIR     3. Gross Income. List the nam     2. skip step 3.     Names of ALL other I     members     (do not include students list     John Doe      4. Total Household Members     Total listed must equal number                                                                                                    | It wembers (including<br>Case Number:<br>es of all other hou-<br>household<br>ted in Section 1)<br>                                                                                                    | g yourself)<br>usehold me<br>Foster ((<br>0<br>0<br>0<br>0<br>0<br>0<br>0<br>0<br>0<br>0<br>0<br>0<br>0<br>0<br>0<br>0<br>0<br>0 | currently parti<br>imbers - Enter<br>Earnings fro<br>before any de<br>1,500                                                                                                    | icipate in<br>income (i<br>om Work<br>eduction<br>M<br>M<br>M<br>M<br>M<br>M<br>M<br>M<br>M<br>M<br>M<br>M<br>M<br>M<br>M<br>M<br>M<br>M<br>M                                                                                                    | one or m<br>in whole<br>(s) Publich                                                             | dollars) a<br>ic Assist<br>ild Supp<br>Alimon               | e following assis<br>nd how often it<br>ance/ P<br>ort/ Re<br>/ Social                                                                                                    | tance progra<br>is received. I<br>ensions/<br>tirement/<br>Security (St                                                                                                    | ms, please wri<br>if a household<br>Any Othe<br>Not Alrea                                                                                                    | member de                                             | number. If no, g                          | ome, write 0. I                 | If you enter 0 or leave the income sections blank, you are promising there is no income to report. If a case nu<br>Congratulations!<br>You made it to the final page. Please review all of the<br>information you have entered. If everything looks accurate,<br>clikc the button "Submit Application" in the top left of the<br>screen.<br>If you wish to make changes, you can clikc the "Previous"<br>button to go back to any page and make changes. |
| 2. Benefits. If any Household N     Basic Food      TANF = FDPIR     3. Gross Income. List the nam     2, skp step 3.     Mames of ALL other I     members     (do not include students list     John Doe      4. Total Household Members     Total listed must equal number     Total Household Members     Total Household Members                                                                                                    | It wenters (including<br>Case Number:<br>ess of all other hou-<br>household<br>ted in Section 1)<br>                                                                                                    | g yourself)<br>usehold me<br>Foster ()<br>                                                                                       | currently parti<br>mbers - Enter<br>Earnings fro<br>before any de<br>1,500<br>your household:<br>boursehold:<br>boursehold:<br>boursehold:<br>boursehold:<br>boursehold:                     | icipate in income (i om Work eduction M                                                                                                    | one or m<br>in whole<br>(s) Publ<br>(ch<br>(s)                                                  | dollars) a<br>ic Assist<br>id Supp<br>Alimon                | e following assistent of following assistent of following assistent | tance progra<br>is received. I<br>ensions/<br>tirement/<br>Security (St<br>interment/<br>Security (St<br>interment/<br>Securit | ms, please wri<br>if a household<br>Not Any Other<br>Not Alrea                                                                                                    | re Income<br>ady Listed                               | e number. If no, g                        | ome, write 0. I                 | If you enter 0 or leave the income sections blank, you are promising there is no income to report. If a case nu<br>Congratulations!<br>You made it to the final page. Please review all of the<br>information you have entered. If everything looks accurate,<br>clikc the button "Submit Application" in the top left of the<br>screen.<br>If you wish to make changes, you can clikc the "Previous"<br>button to go back to any page and make changes. |
| 2. Benefits. If any Household N     Basic Food      TANF      FOPIR     3. Gross Income. List the nam     2. skip step 3.     Names of ALL other I     members     (do not include students list     John Doe      4. Total Household Members (include Household Members (include Household Household Members (include Ho | It wembers (including<br>Case Number:<br>ess of all other hou-<br>household<br>ted in Section 1)<br>(include all people (include<br>f household mem<br>clude all people (include<br>jugits of Social Sec<br>Jage Earner or Oth<br>machure                                                                                                    | g yourself)<br>usehold me<br>Foster (1)<br>C C C C C C C C C C C C C C C C C C C                                                 | currently parti<br>mbers - Enter<br>Earnings fro<br>before any do<br>1,500<br>your househod<br>on application<br>household): [<br>ber (SNI) of<br>old Member:                                | income (i)     m Work     eduction     M     M     on Work     eduction     M     on     on | one or m<br>in whole<br>(s) Publich                                                             | ore of th<br>dollars) a<br>ic Assist<br>ild Supp<br>Alimon  | e following assis                                                                                                    | tance progra<br>is received. I<br>ensions/<br>tirement/<br>Security (St<br>in the security (St<br>in the security (St)))                                                                                                    | ms, please wri<br>if a household<br>Not Any Othe<br>Not Alrea                                                                                                    | member de<br>rer Income<br>ady Listed                 | e number. If no, g                        | ome, write 0. I                 | If you enter 0 or leave the income sections blank, you are promising there is no income to report. If a case nu<br>Congratulations!<br>You made it to the final page. Please review all of the<br>information you have entered. If everything looks accurate,<br>clikc the button "Submit Application" in the top left of the<br>screen.<br>If you wish to make changes, you can clikc the "Previous"<br>button to go back to any page and make changes. |
| 2. Benefits. If any Household N     Basic Food      TANE = FOPIR     3. Gross Income. List the nam     2, skip step 3.     Names of ALL other I     members     (do not include students list     John Doe      4. Total Household Members     Total listed must equal number +     Total Household Members (in     Last Four     Primary     S. Contact Information & sig     I certify (promise) that all inform                                                                                                    | It wembers (including Case Number:<br>case Number:<br>ess of all other hound the section 1)<br>ted in Section 1)<br>s. (include all peope livit<br>s. (include all peope livit<br>of household mem<br>clude all peope livit<br>pigits of Social sectors<br>(age Earner or Oth<br>gnature.<br>mation on this app                                                                                                    | g yourself)<br>usehold me<br>Foster (1)<br>U U U U U U U U U U U U U U U U U U U                                                 | currently parti<br>mbers - Enter<br>Earnings fro<br>before any de<br>1,500<br>your househo<br>on application<br>househol(): [<br>ber (SSN) of else (SSN) of<br>old Member:<br>rue and that a | icicipate in icicipate in income (i import Work eduction M M I I I I I I I I I I I I I I I I I                                                                                                    | in whole                                                                                        | ore of th<br>dollars) a<br>ic Assist<br>ild Supp<br>Alimon  | e following assis<br>ance/ P Rear<br>Social                                                                                                    | tance progra<br>is received. I<br>ensions/<br>tirement/<br>Security (St                                                                                                    | if a household                                                                                                    | member de<br>rer Income<br>ady Listed                 | e number. If no, g                        | o to step 3.                    | If you enter 0 or leave the income sections blank, you are promising there is no income to report. If a case nu<br>Congratulations!<br>You made it to the final page. Please review all of the<br>information you have entered. If everything looks accurate,<br>clikc the button "Submit Application" in the top left of the<br>screen.<br>If you wish to make changes, you can clikc the "Previous"<br>button to go back to any page and make changes. |

Congratulations! You have made it to the final page. Please review the information. If everything looks accurate, click the "Submit Application" button at the top left of the screen.

If you wish to make changes, you can click the "Previous" button at the top right of the screen to go back to any of the pages and make changes. Make sure to come back to this page when done and press the "Submit Application" button.

| od Service Applicati | ons               |                                      |                                          |                                |                                              |                                             |                 |  |
|----------------------|-------------------|--------------------------------------|------------------------------------------|--------------------------------|----------------------------------------------|---------------------------------------------|-----------------|--|
| Pending Application  | Update Pending Ap | plication   View Appl                | ication   Print Ap                       | plication                      |                                              |                                             |                 |  |
|                      | Applica           | tion Date: Thu Aug 1                 | 7, 2023 (Applica                         | tion Waiting F                 | or Approval)                                 |                                             |                 |  |
|                      | Notice:           | Pending Application<br>and will need | will be marked a<br>to be resubmitte     | as 'Not Submi<br>d for review. | tted' if edited                              |                                             |                 |  |
| Student Name         |                   | School Name                          |                                          | Grade                          |                                              | Fost                                        | er Child?       |  |
| Doe, Jane, A         |                   | CHS                                  |                                          | 10                             |                                              | No                                          |                 |  |
| Household Member     | r Name Ean        | nings from Work                      | Public Assista<br>Child Suppo<br>Alimony | nce/<br>rt/<br>So              | Pensions/<br>Retirement/<br>cial Security (S | Pensions/<br>etirement/<br>I Security (SSI) |                 |  |
| John Doe             |                   | 18,000.00                            |                                          | 0.00                           |                                              | 0.00                                        | 0.00            |  |
|                      |                   | Total An                             | nual Income: 18,                         | 000.00                         |                                              |                                             |                 |  |
| Grace (483)          |                   |                                      |                                          |                                |                                              |                                             |                 |  |
| Temp Application     | Application Date  | Effective Date                       | Dependents                               | Lunch Code                     | Denied?                                      | Active?                                     | Application Nbr |  |
| No                   | Mon Jan 1, 1900   | Mon Jan 1, 1900                      | 0                                        | Paid                           | No                                           | Yes                                         |                 |  |

You can track your applications and their statuses in the Food Service Applications Tab.

Follow the steps on page 2 above.